Document: 2/4/2021

Adiva Version 9.5

Copyright © 2021 – Adiva Corporation

#### Notice

Representations in this User Guide are meant as an overview and quick reference. Full details can be found in the On-Line manuals located at the *ADIVA Corporation* website - www.adiva.com

All rights reserved. No part of this publication may be reproduced, stored in a retrieval system, or transmitted, in any form or by any means - electronic, mechanical, photocopying, recording, or otherwise - without the prior written permission of *ADIVA Corporation*.

ADIVA Corporation provides this User Guide "as is", without warranty of any kind, either expressed or implied, including, but not limited to, the implied warranties of merchantability and fitness for a particular purpose. ADIVA Corporation may make improvements and/or changes in the product (s) and/or the program (s) described in this manual at any time and without notice.

Although *ADIVA Corporation* has gone to great effort to verify the integrity of the information herein, this publication could contain technical inaccuracies or typographical errors. Changes are periodically made to the information herein. These changes will be incorporated in new editions of this publication.

Running ADIVA Quick Check is a simple, automatic process of selecting a Quick Check command file and letting it complete the defined checking process. The Quick Check process is designed to find critical physical and connectivity issues quickly. Items that are more manufacturability issues in nature should be addressed through a standard DRC analysis using manufacturability rule sets.

When checks are complete, a **Violation Checklist** will automatically appear reporting all checks that were run and their results.

All Violation Checklist functionality is available as defined in the Adiva DRC Check User Guide.

Build and prepare an Adiva database in a normal manner. Then select **Custom DRC Checking > Open DRC Checks** in the main Adiva menu bar...

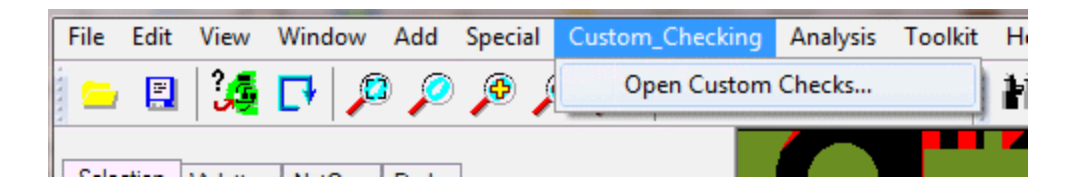

A selection dialog will appear prompting the user to choose a custom check file for processing. In the case of using the Quick Check routine, choose the appropriate **95\_quick\_check.mac** file then select **Open**...

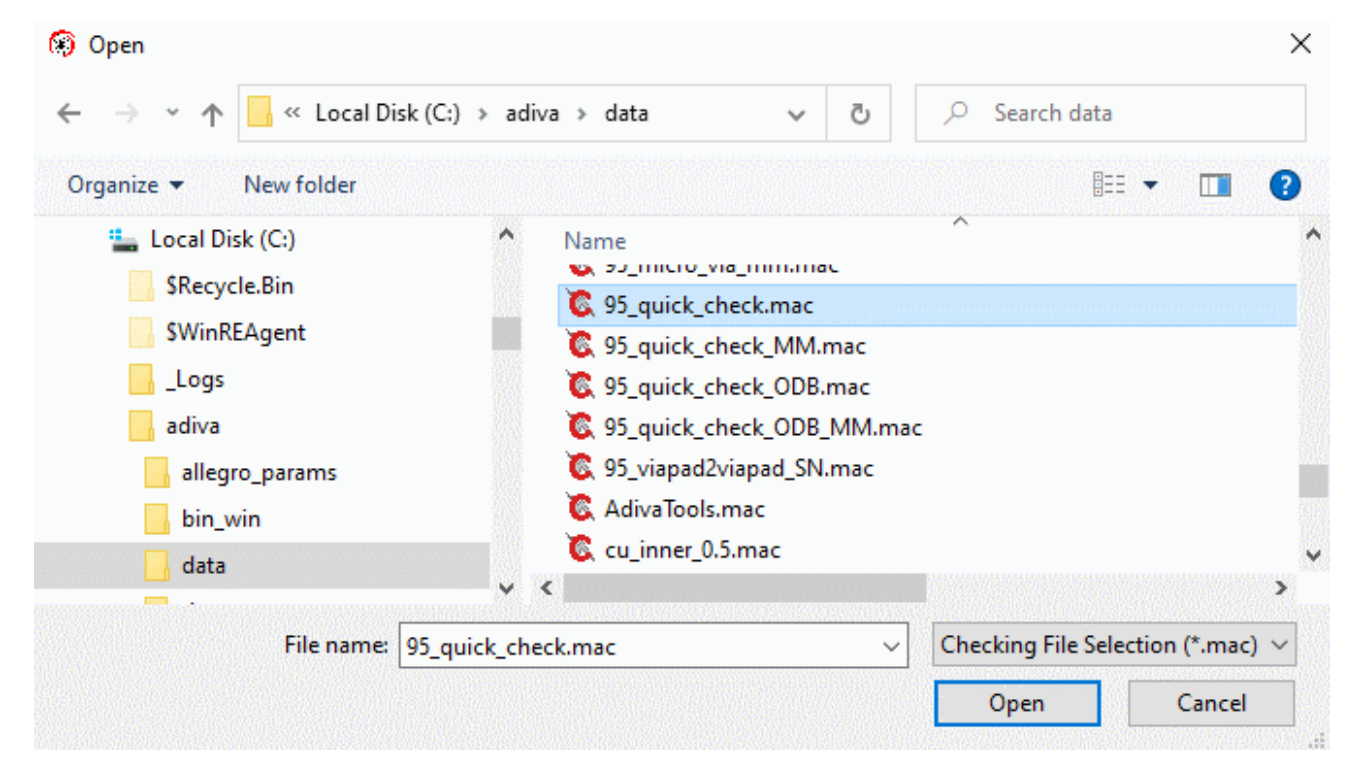

...the Quick Check routine will begin.

When it completes, the **Violation Checklist** will appear listing any critical violation found.

| Viola                                                                                                    | ation Chec<br>Adjust Vi | iolation Range  | <i>» »</i> , | Violation File | Save    | Violation File | • R | ead Violation File Browse    |                     |
|----------------------------------------------------------------------------------------------------|-------------------------|-----------------|--------------|----------------|---------|----------------|-----|------------------------------|---------------------|
|                                                                                                    | Choose                  | Violations to V | lew          |                | _       | 1. 1           |     |                              |                     |
|                                                                                                    | Critical                | Concern         | Tol          | Accepted       | Param   | Layer          | Seq | Violation Type               | Comment             |
|                                                                                                    | 2                       | 0               | 0            | 0              | 0.01300 | 1              | 5   | Annular Ring - Pin-Thru Hole | 0.056000 - 0.250000 |
|                                                                                                    | 2                       | 0               | 0            | 0              | 0.01300 | 6              | 6   | Annular Ring - Pin-Thru Hole | 0.056000 - 0.250000 |
|                                                                                                    | 92                      | 2               | 0            | 0              | 0.00600 | 1              | 7   | Annular Ring - Via Hole      | 0.000000 - 0.009000 |
|                                                                                                    | 19                      | 0               | 0            | 0              | 0.00600 | 6              | 8   | Annular Ring - Via Hole      | 0.000000 - 0.009000 |
|                                                                                                    | 704                     | 0               | 0            | 0              | 0.00600 | 1              | 9   | Annular Ring - Via Hole      | 0.010000 - 0.010000 |
|                                                                                                    | 695                     | 5               | <b>1</b>     | 0              | 0.00600 | 6              | 10  | Annular Ring - Via Hole      | 0.010000 - 0.010000 |
|                                                                                                    | 4                       | 0               | 0            | 0              | 0.00600 | 1              | 11  | Annular Ring - Via Hole      | 0.011000 - 0.250000 |
|                                                                                                    | 3                       | 0               | 0            | 0              | 0.00600 | 6              | 12  | Annular Ring - Via Hole      | 0.011000 - 0.250000 |
|                                                                                                    | 0                       | 0               | 0            | 0              | 0.01500 | 1              | 13  | Annular Ring - Other         | 0.000000 - 0.042000 |
| Delete Selected Violations Clear Accepted Violation File   Close Violation Checklist Save Violation Summary Report |                         |                 |              |                |         |                |     |                              |                     |

### **Viewing Individual ADIVA Violations**

(See ADIVA's DRC User Guide for further details about running checks and viewing results)

| Violation Checklist Report                                                                                                    |                                                                                                    |
|----------------------------------------------------------------------------------------------------|----------------------------------------------------------------------------------------------------|
| Adjust Violation Range Violation File:<br>Save Violation File Read Violation File E                                                                                                    | Choose a violation type to review in ADIVA                                                                                                    |
| Choose Violations to View                                                                                                    |                                                                                                    |
| Critical Concern Tol Accepted Param Layer Seq                                                                                                    | votation Type Comment                                                                                                    |
| 7   0   0   0   00500   4   18   Annular Ring - Via Ho     7   0   0   0   0.00500   7   20   Annular Ring - Via Ho     7   0   0   0   0.00500   7   20   Annular Ring - Via Ho     7   0   0   0   0.00500   5   35   Themal Leg Connect     7   0   0   0   0.00500   5   19   Annular Ring - Via Ho     7   0   0   0   0.00500   2   21   Annular Ring - Via Ho     7   2   0   0   0   0.00500   2   21   Annular Ring - Via Ho     2   0   0   0   0.00500   2   21   Annular Ring - Via Ho     2   0   0   0   0.00500   7   24   Annular Ring - Via Ho     2   0   0   0   0.00500   7   24   Annular Ring - Via Ho     1   0   0   0   0.00500   1   Annular Ring - Via Ho     0   0< | lole<br>clon · Min Qty<br>ile Edit View Window Add Special Macros Analysis Toolkit Help<br>ile Edit View Window Add Special Macros Analysis Toolkit Help<br>Selection Violation NetCmp Find<br>Volation Object<br>ViolXY: 7.250000, 3.160000<br>Description: Annular Ring · Via Hole<br>Parameter: 0.005000 |
|                                                                                                    | Amourit: 0.00000<br>Net: [6814]<br>Ref-Desg:<br>Viol Seen: 2/4<br>Accept Violation(s) Accept Remaining<br>Fix Violation(s) Fix Remaining<br>Viol Seek Viol Delete                                                                                                    |

...and select Viol Seek to see the violations in ADIVA

Document: 2/4/2021

Adiva Version 9.5

Copyright © 2021 – Adiva Corporation